.

# eMaintenance Connections 😪

Information, activation and troubleshooting for eMaintenance

| Version: 1.1           | Date: 22-11-2024 | Author: Servicedesk CBCNL |
|------------------------|------------------|---------------------------|
| Classification: Public |                  |                           |

This document outlines the process of (re)activating eMaintenance communication between a Canon (MFP) device and the eMaintenance server. This document applies to communication via eRDS and CCA.

eMaintenance is a customer driven solution, which is embedded (pre-installed) in the Canon device. This solution takes care of consumables management, automated meter readings and remote diagnostics for our Service department.

### Data collected and stored securely

The data collected by eMaintenance is non personally identifiable device data such as device name, serial number, meter readings, parts counters and alerts. This data is stored encrypted within the AWS cloud service. The eMaintenance service is hosted on the AWS platform located in Frankfurt, Germany.

## **Communication check**

Restart the device first if any changes were made.

- 1. Press the 1999 button, or 'Check Counter' button
- 2. Press 'Monitoring Service'
- 3. Press 'Communication Test'
- 4. Press 'Start Test'

If the result is 'Communication Successful' the device is now connected to eMaintenance, no further action needed. Otherwise an error message is displayed. Please refer to the information below for the most common checks, errors and resolutions.

## **Connection URLs**

We recommend the use of the following wildcards in your Firewall exclusions. These URL's allow connection for all of our eMaintenance solutions.

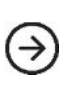

| <sup>*</sup> .srv.ygles.com |
|-----------------------------|
| amazonaws.com               |
| <sup>*</sup> .c-cdsknn.net  |
| .ugwdevice.net              |
|                             |

| Port 443              |
|-----------------------|
|                       |
| Port 443              |
| Port 443              |
| Port 443              |
| Port 443              |
| Port 443              |
| Port 443 or Port 8883 |
| Port 443              |
| P<br>P<br>P<br>P      |

-- The list continues on the next page --

CANON

CENTER

NEDERLAND

canonbusinesscenternederland.nl

.

| camapi.srv.ygles.com     | Port 443 |
|--------------------------|----------|
| camapi-ec1.srv ygles.com | Port 443 |

Below is a list of common things you can check on your Canon device to try to re-enable communication to the eMaintenance server. For specific error messages, check the table below. If you have consulted your IT department and require assistance trying to troubleshoot the problem please contact the Service department of Canon Business Center Nederland.

### **Possible causes**

•

- The device does not have an active network connection
  - Incorrect network settings in the device;
    - o IP address
    - DNS (Perhaps try an open DNS, like Google: 8.8.8.8)
    - o Gateway
- Internal network fault (firewall, proxy, security settings), check the URLs and ports described in this document
- Date, time and/or GMT settings in the device are incorrect

## How to check if the correct network settings are registered in the device

- 1. Login to the device with an Administrator account. (By default both the Administrator ID and password is 3214789. When using uniFLOW Online, you must log in with a uniFLOW Online account that has administrator privileges)
- 2. Press the 'Settings & Registration' 🐼 button located on the control panel
- 3. Press 'Preferences'
- 4. Press 'Network'
- 5. Press 'TCP/IP Settings'

## How to check if date, time and GMT settings are correct

- 1. Press the 'Settings & Registration' 🐼 button located on the control panel.
- 2. Press 'Preferences'
- 3. Press 'Timer / Energy Settings'
- 4. Press 'Date & Time Settings'

## Common errors

| ERROR<br>CODE | ERROR DESCRIPTION               | RESOLUTION                                                                                                    |
|---------------|---------------------------------|----------------------------------------------------------------------------------------------------|
| -             | No tenant registered            | Press 'Setup/registration status' button, and<br>enter code <b>8487-8244</b> . And perform the<br>communication test again |
| 8xxx0304      | Device is busy, try later       | Wait 5 minutes then retry the test                                                                                         |
| 8xxx2000      | Unknown error                   | Restart the device and try again, if this<br>error persists please contact Canon<br>Business Center Nederland              |
| 8xxx2003      | Network is not ready, try later | Wait 5 minutes then retry the test                                                                                         |
| 8xxx2004      |                                 | Restart the device and try again, if this<br>error persists please contact CBC<br>Nederland                                |
| 8xxx200B      | Server address resolution error | Check DNS settings                                                                                                    |
|               |                                 |                                                                                                    |

BUSINESS CENTER

NEDERLAND

canonbusinesscenternederland.nl

.

| 8xxx200A                      | Server connection error                                                                                                    | Check IP, DNS, Gateway and Proxy settings                                                                   |
|-------------------------------|----------------------------------------------------------------------------------------------------|----------------------------------------------------------------------------------------------------|
| 8xxx2014                      | Proxy connection error                                                                                                    | Check DNS and proxy settings                                                                                |
| 8xxx201E                      | Proxy authentication error                                                                                                    | Check Proxy setting has correct<br>username and password                                                    |
| 8xxx2015                      | Proxy address resolution error                                                                                                    | Check Proxy name is correct, if it is<br>correct check DNS settings                                         |
| 8xxx2046                      | Server certificate expired                                                                                                    | Check device has correct date, time and GMT settings                                                        |
| 8xxx2047                      | Server respons time out                                                                                                    | Wait 5 minutes then retry the test                                                                          |
| 02-0002                       | An internal error occurred.<br>Contact your service<br>representative.                                                                               | A timeout occurred while processing<br>ATP. Try again later.                                                |
| 02-0003<br>02-0015<br>02-0017 | Could not connect to the server.<br>Check Proxy Settings in<br>Settings/Registration 🐼, as well as<br>the other network settings for this<br>device. | An invalid proxy network error occurred<br>during ATP processing. Check network<br>and proxy settings.      |
| 02-0004                       | An internal error occurred.<br>Contact your service<br>representative.                                                                               | ATP was too busy to process. Try again<br>later.                                                            |
| 02-0013<br>02-0014<br>02-0016 | Could not connect to the server.<br>Check Proxy Settings in<br>Settings/Registration 🐼, as well as<br>the other network settings for this<br>device. | A proxy enable network error occurred<br>during ATP processing. Check network<br>and proxy settings.        |
| 02-0018                       | Could not connect to the server.<br>Check DNS<br>Settings in Settings/Registration 🐼.                                                                | DNS name resolution failed during ATP<br>Processing. Check DNS settings of<br>device.                       |
| 02-0020                       | No tenant is registered.                                                                                                    | Contact the Service department of CBC Nederland.                                                            |
| 02-1006                       | The entered device activation key is incorrect. Check the key.                                                                                       | Enter the correct device activation key<br>in service mode or on the device<br>activation key entry screen. |